# **OpenShift Tools Reference Guide**

Version: 3.3.0.GA

| 1. Introduction                              | 1  |
|----------------------------------------------|----|
| 2. Creating an OpenShift Express Application | 3  |
| A. Revision History 1                        | 17 |

# Introduction

OpenShift is a cloud solution for your application server requirements. OpenShift Express in particular is a free, cloud-based application platform for Java, Perl, PHP, Python, and Ruby applications. JBoss Developer Studio supports OpenShift Express and this guide will show you how to connect, create and deploy with OpenShift Express from your JBoss Developer Studio workbench.

# Creating an OpenShift Express Application

From the workbench go to  $\textbf{File} \rightarrow \textbf{New} \rightarrow \textbf{Other}.$ 

| ۲                               | New    |        | ×        |
|---------------------------------|--------|--------|----------|
| Select a wizard                 |        |        |          |
| Wizards:                        |        |        |          |
| type filter text                |        |        | 4        |
| 👂 🗁 Maven                       |        |        | <u> </u> |
| ▽ 🗁 OpenShift                   |        |        |          |
| M OpenShift Express Application |        |        |          |
| 👂 🗁 Plug-in Development         |        |        |          |
| 👂 🗁 Remote System Explorer      |        |        |          |
| 👂 🗁 SAR / MBean Components      |        |        |          |
| 👂 🗁 Seam 2                      |        |        | =        |
| Server                          |        |        |          |
| 👂 🗁 SQL Development             |        |        | ~        |
|                                 |        |        |          |
|                                 |        |        |          |
|                                 |        |        |          |
| ?                               | Next > | Cancel | Finish   |

## Figure 2.1. Selecting the OpenShift Express Application wizard

In the wizard, go to and select **OpenShift**  $\rightarrow$  **OpenShift Express Application**. With the wizard choice selected, click on the **Next** button.

| 0                | OpenShift applic                 | ation wizard                           | ×                          |
|------------------|----------------------------------|----------------------------------------|----------------------------|
| Server con       | netion                           |                                        |                            |
| (i) You have t   | o validate your credentials      |                                        |                            |
|                  |                                  | 0 P E N <b>S H</b>                     | IFT™                       |
|                  |                                  | PaaS by                                | Red Hat <sup>®</sup> Cloud |
| If you have      | no user account on OpenShift Exp | ress yet, please sign up <u>here</u> . |                            |
| <u>U</u> sername | username                         |                                        |                            |
| Password         | •••••                            |                                        |                            |
| <u>-</u>         |                                  |                                        |                            |
|                  | <u>V</u> alidate                 |                                        |                            |
|                  |                                  |                                        |                            |
|                  |                                  |                                        |                            |
|                  |                                  |                                        |                            |
|                  |                                  |                                        |                            |
|                  |                                  |                                        |                            |
|                  |                                  |                                        |                            |
|                  |                                  |                                        |                            |
|                  |                                  |                                        |                            |
|                  |                                  |                                        |                            |
| ?                | < Back Next                      | Cancel                                 | inish                      |

#### Figure 2.2. Validating OpenShift credentials

If you have already signed up for an OpenShift Express account then you can input your **Username** and **Password** here and click **Validate**. If validation is successful you will see the button is now unavailable and no error was presented.

If you do not have an OpenShift Express account, you can create one through the link at the top of the wizard screen. This will open the OpenShift sign-up page within your workbench. Once you have created an account you will need to relaunch the **OpenShift Express Application** wizard and input your new username and password.

Click the **Next** button to proceed.

| ٢                                                 | OpenShift apı                 | olication | wizard  | ×                                  |
|---------------------------------------------------|-------------------------------|-----------|---------|------------------------------------|
| Application sel                                   | ection                        |           | LTTN    |                                    |
| <ol> <li>Please select a<br/>a new one</li> </ol> | an application to start with, | or create |         | S H L F T                          |
|                                                   |                               |           | OPEN    | PaaS by Red Hat <sup>®</sup> Cloud |
| Domain                                            |                               |           |         |                                    |
| <u>D</u> omain name                               | irooskovdomain                |           |         | Rename                             |
| Available Applic                                  | ations                        |           |         |                                    |
| Name                                              |                               | Туре      |         |                                    |
|                                                   |                               |           |         |                                    |
|                                                   |                               |           |         |                                    |
|                                                   |                               |           |         |                                    |
|                                                   |                               |           |         |                                    |
|                                                   |                               |           |         |                                    |
|                                                   |                               |           |         |                                    |
|                                                   |                               |           |         |                                    |
| New                                               | <u>D</u> elete <u>Ed</u> it   |           |         | De <u>t</u> ails                   |
|                                                   |                               |           |         |                                    |
|                                                   |                               |           |         |                                    |
| (?)                                               | < Back                        | lext >    | Cancel  | Einish                             |
| $\odot$                                           | - Duck                        | 12/15 -   | Curreer |                                    |

# Figure 2.3. Setting the domain name

If you already have a domain name then you can type this into the **Domain name** field.

If you need to create a domain, type the name you wish to have into the **Domain name** field and click the **Create** button. After clicking **Create**, you will need to provide your public SSH key. You will need to ensure that the paired private key is listed within the SSH2 Preferences. If you are unsure, click the **SSH2 Preferences** link in the window. Click **Finish** to complete domain creation.

| <ul> <li>Domain</li> <li>Could not find the private portion for your public key. Make sure it is listed in the ssh2 preferences.</li> </ul> | O P E N            | S H I F<br>PaaS by Red Hat |
|----------------------------------------------------------------------------------------------------|--------------------|----------------------------|
| Domain name irooskovdomain                                                                                                    |                    |                            |
| SSH Public Key <sup>&amp;</sup> /home/irooskov/.ssh/id_rsa.pub                                                                              | Browse             | New                        |
| Please make sure that your private key for the public k                                                                                     | ey is listed in th | e <u>SSH2 Prefere</u> r    |
|                                                                                                    |                    |                            |
|                                                                                                    |                    |                            |
|                                                                                                    |                    |                            |
|                                                                                                    |                    |                            |
|                                                                                                    |                    |                            |
| ?                                                                                                    | Cancel             | Finish                     |
|                                                                                                    |                    |                            |

# Figure 2.4. Creating a domain name

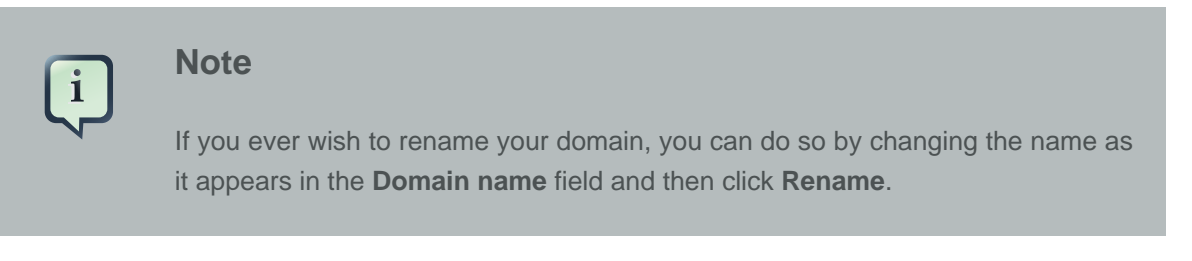

Click the **New** in the **Available Applications** section of the wizard to begin creating your first OpenShift application for the specified domain.

| 0          |                                 | ×                          |
|------------|---------------------------------|----------------------------|
| Create new | v OpenShift Express application |                            |
| Create new | Opensnitt Express application   | 0 P E N <b>S H I F T</b> ™ |
|            |                                 | PaaS by Red Hat*Cloud      |
| Name       | jbossas                         |                            |
| Cartridge  | jbossas-7.0                     | \$                         |
|            |                                 |                            |
|            |                                 |                            |
|            |                                 |                            |
|            |                                 |                            |
|            |                                 |                            |
|            |                                 | Cancel Finish              |

# Figure 2.5. Creating a new OpenShift Express application

You will need to specify a name for the application and the platform to deploy for, from the **Cartdige** drop-down list. Click the **Next** to embedd cartridges or click **Finish** to create the application.

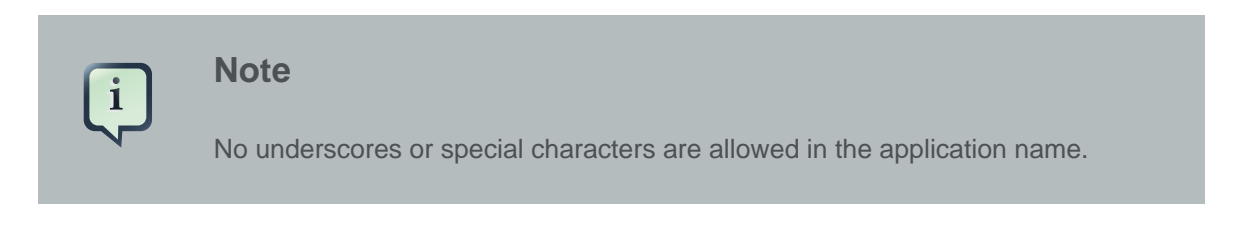

|                                                                                                    | ×                                                            |
|----------------------------------------------------------------------------------------------------|--------------------------------------------------------------|
| Embed Cartridges Please select the cartridges to embed into your application                                                                                                    | OPENSHIFT <sub>M</sub><br>PaaS by Red Hat <sup>*</sup> Cloud |
| Embeddable Cartridges                                                                                                    |                                                              |
| <ul> <li>jenkins-client-1.4</li> <li>10gen-mms-agent-0.1</li> <li>mongodb-2.0</li> <li>rockmongo-1.1</li> <li>metrics-0.1</li> <li>mysql-5.1</li> <li>phpmyadmin-3.4</li> </ul> |                                                              |
| Embed All Embed None                                                                                                    | Cancel Finish                                                |

## Figure 2.6. Embed Cartridges

If you clicked **Next**, you will now see the **Embed Cartridges** screen. From here you can choose to embed any numbe rof cartridges, or none. Once you have finished your selection click **Finish**.

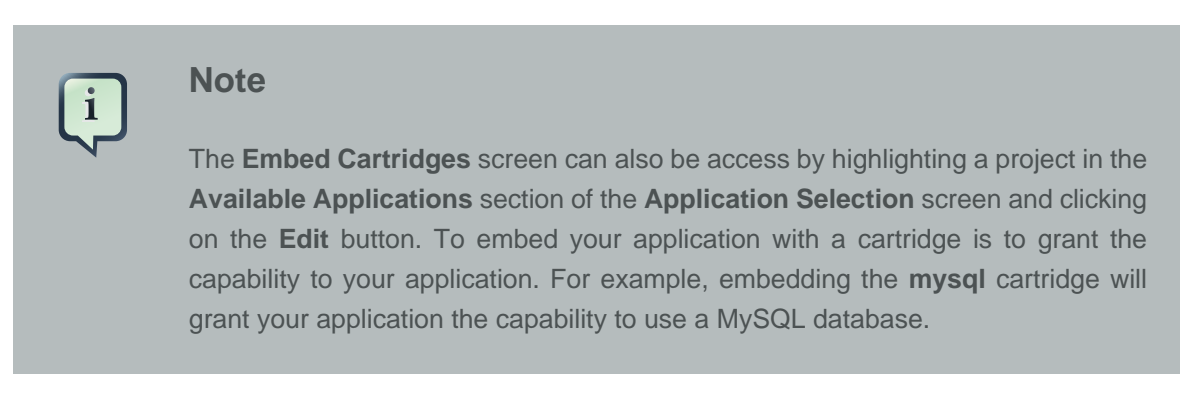

| ۲                        | OpenShift aj            | oplication v | vizard | ×                                  |
|--------------------------|-------------------------|--------------|--------|------------------------------------|
| Application select       | ion                     |              |        |                                    |
| Please select an app     | lication to start with, | or create a  |        |                                    |
| new one.                 |                         |              | OPEN   | BaaS by Red Hat <sup>®</sup> Cloud |
| Domain                   |                         |              |        | Tubby Rearray Cloud                |
| <u>D</u> omain name iroo | oskovdomain             |              |        | Rename                             |
| Available Applicatio     | ns                      |              |        |                                    |
| Name                     |                         | Туре         |        |                                    |
| jbossas                  |                         | jbossas-7    | 7.0    |                                    |
|                          |                         |              |        |                                    |
|                          |                         |              |        |                                    |
|                          |                         |              |        |                                    |
|                          |                         |              |        |                                    |
|                          |                         |              |        |                                    |
|                          |                         |              |        |                                    |
| Ne <u>w</u> Del          | ete E <u>d</u> it       |              |        | Details                            |
|                          |                         |              |        |                                    |
|                          |                         |              |        |                                    |
|                          |                         |              |        |                                    |
| ?                        | < Back                  | Next >       | Cancel | Finish                             |

# Figure 2.7. Created application availability

You can select an available application by clicking on it in the **Available Applications** section of the window. Having selected an application, you can now **Delete** or view the details of the application by clicking the **Details**; try that now.

Application jbossas

 $\circ$ 

|                      | OPE                                                                   |
|----------------------|-----------------------------------------------------------------------|
| Name:                | jbossas                                                               |
| Туре:                | jbossas-7.0                                                           |
| Embedded Cartridges: |                                                                       |
| Creation Time:       | 2011-12-20T13:25:32.859+10:00                                         |
| UUID:                | 8bd439c005c648acbd2a81df43be14b4                                      |
| Git URL:             | ssh://8bd439c005c648acbd2a81df43be14b4@jbossas-irooskovdomain.rhcloud |
| Public URL:          | https://jbossas-irooskovdomain.rhcloud.com/                           |
| ?                    |                                                                       |

**Application Details** 

#### Figure 2.8. Application details

The **Application Details** will provide you with all the information available concentring the application. To close this window and return to the previous window, click **OK**.

| OpenShif                                 | it application wizard | ×               |
|------------------------------------------|-----------------------|-----------------|
| Application selection                    |                       |                 |
| Please select an application to start w  | vith, or create a     |                 |
| new one.                                 | O P E N <b>S H I</b>  | F Tm            |
| Domain                                   | Paas by Re            | d Hat Cloud     |
| Domain pame lireagleudemain              |                       |                 |
|                                          |                       | ame             |
| Available Applications                   |                       |                 |
| Name                                     | Туре                  |                 |
| jbossas                                  | jbossas-7.0           |                 |
|                                          |                       |                 |
|                                          |                       |                 |
|                                          |                       |                 |
|                                          |                       |                 |
|                                          |                       |                 |
|                                          |                       |                 |
|                                          | _                     |                 |
| Ne <u>w</u> <u>D</u> elete E <u>d</u> it |                       | e <u>t</u> ails |
|                                          |                       |                 |
|                                          |                       |                 |
|                                          |                       |                 |
| ? < Back                                 | Next > Cancel Fir     | nish            |

# Figure 2.9. Application availability

Click the **Next** to proceed to the next screen.

| ٥                                                                    | Ор                                                   | enShift application                                           | wizard           |          |               |                          | ×                   |
|----------------------------------------------------------------------|------------------------------------------------------|---------------------------------------------------------------|------------------|----------|---------------|--------------------------|---------------------|
| Import OpenS<br>Choose to creat<br>GITbranch and o<br>server adapter | hift applicati<br>e a new/use ex<br>clone destinatio | ion jbossas<br>kisting project, the<br>on, and configure your | С<br>0 р         | E N      | S H<br>PaaS b | V Red Hat                | <b>T</b> ™<br>Cloud |
| Project<br>Create new<br>Existing Project                            | Project                                              |                                                               |                  |          |               | Browse                   |                     |
| Git clone<br>Cloning From<br>Destination                             | ssh://8bd439d<br>✓ default                           | c005c648acbd2a81df43<br>/home/irooskov/git                    | be14b4@          | )jbossa: | s-iroosk      | <b>covdoma</b><br>Browse | in.                 |
| Remote name<br>Make sure you                                         | ☑ default<br>Ir SSH key used                         | origin<br>d with the domain is list                           | ed in <u>SSI</u> | H2 Prefe | erences       |                          |                     |
| Server Adapter                                                       | enShift Server A<br>′jbossas-iroosk                  | Adapter<br>ovdomain.rhcloud.com/                              |                  |          |               |                          |                     |
| ?                                                                    | < Ba                                                 | Ack Next >                                                    | Ca               | incel    |               | Finish                   |                     |

#### Figure 2.10. Cloned Git Repository

The final screen of the **OpenShift application wizard** specifies **Git clone** settings and **JBoss Server adapter** options.

In the **Git clone** section of the window sets the properties for creating a local copy of your application for you to work with. The location of your application in the Git repository of your domain is present in the **Cloning From** field. The **Destination** and **Remote name** options will be set to default automatically, however you are able to change these by deselecting the default option and specifying custom settings in the fields provided.

The **JBoss Server adapter** section of the window will have the option to Create a JBoss server adapter selected automatically. Creating a JBoss server adapter will allow you to publish changes you make to your application, back to your OpenShift Express domain.

Click the **Finish** to begin the cloning of the Git repository.

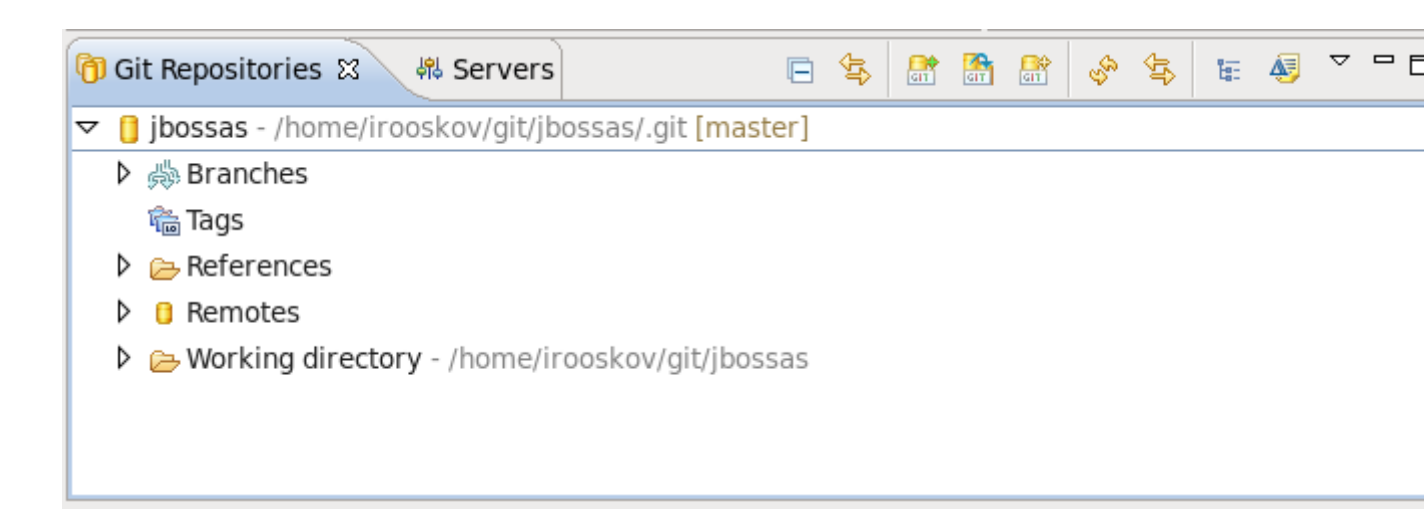

## Figure 2.11. Importing the project

After the Git repository has been cloned, you will see a new **Git Repositories** tab appear near the bottom of your workbench. If you do not see the tab you can open it manually by navigating to **Window**  $\rightarrow$  **Show View**  $\rightarrow$  **Other**  $\rightarrow$  **Git**  $\rightarrow$  **Git Repositories**. With the **Git Repositories** option selected, click **OK**.

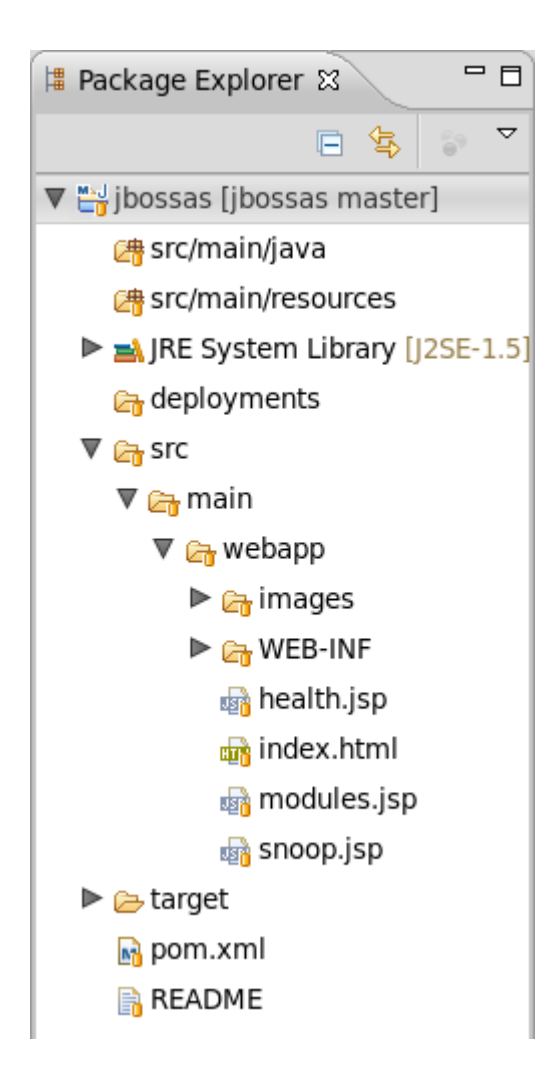

# Figure 2.12. Project in Package Explorer

The OpenShift application that you created through the wizard, will appear in your **Package Explorer** tab.

| 😰 Problems 🙆 Java                                 | doc 😟 Declaration 👭 S | ervers 🛛 |  |  |  |  |
|---------------------------------------------------|-----------------------|----------|--|--|--|--|
| 🛡 Ç jbossas OpenShift Server [Stopped, Republish] |                       |          |  |  |  |  |
| 🔓 jbossas                                         | Ne <u>w</u>           | >        |  |  |  |  |
| 🕨 🖹 XML Config                                    | <u>S</u> tart         |          |  |  |  |  |
|                                                   | Stop                  |          |  |  |  |  |
|                                                   | <u>R</u> estart       |          |  |  |  |  |
|                                                   | Remove                | Delete   |  |  |  |  |
|                                                   | Incremental Publish   |          |  |  |  |  |
| 2                                                 | Full Publish          |          |  |  |  |  |
|                                                   | Explore %             |          |  |  |  |  |

## Figure 2.13. Publising your project through the server adaptor

The wizard has also created a server adaptor that connects to your OpenShift service. In the **Servers** tab there will be an OpenShift server available that contains your application. Any changes you make locally to the application can be published to your OpenShift instance by right-clicking on the application under the server in the **Servers** view, and selecting **Full Publish**.

| 🐛 jbossas OpenShift Serve                                                                                  | r 🛙                               |        |                                                                                                    |             |                      |        |  |
|----------------------------------------------------------------------------------------------------|-----------------------------------|--------|----------------------------------------------------------------------------------------------------|-------------|----------------------|--------|--|
| Overview                                                                                                   |                                   |        |                                                                                                    |             |                      |        |  |
| General Information                                                                                        |                                   |        | Publishing                                                                                                    |             |                      |        |  |
| Server name: jbossas OpenShift Server                                                                      |                                   |        | Timeouts                                                                                                    |             |                      |        |  |
| Host name:                                                                                                 | jbossas-testnamespace.rhcloud.com |        | - Server Stat                                                                                                    | e Detectors |                      |        |  |
| Runtime Environment:                                                                                       | JBoss 7.0 Runtime                 | $\sim$ | Startup Poller                                                                                                    | JBoss 7 N   | lanager Service      | $\sim$ |  |
| Open launch configuration                                                                                  |                                   |        | Shutdown Polle                                                                                                    | Process     | Process Terminated V |        |  |
| - Server Behaviour                                                                                         |                                   |        | - Server Port                                                                                                    | s           |                      |        |  |
| <ul> <li>✓ Server is externally managed. Assume server is started.</li> <li>OpenShift Express ✓</li> </ul> |                                   |        | The ports entered here are which ports the tools<br>will poll the server on. Changing these fields<br>will not change the ports the server itself listen |             |                      |        |  |
| OpenShift Username: [                                                                                      | toolsjboss@gmail.com              |        | Web                                                                                                    | 80          | 🗆 Automatic          | ally d |  |
| OpenShift Password:                                                                                        |                                   |        | Management                                                                                                    | 0000        | Automatic            | allv d |  |
| Domain: testnamespace                                                                                      | e                                 |        | Management                                                                                                    | 5555        |                      | any a  |  |
| App: jbossas                                                                                               |                                   |        |                                                                                                    |             |                      |        |  |
| Mode: Binary                                                                                               |                                   |        |                                                                                                    |             |                      |        |  |

## Figure 2.14. OpenShift server overview and settings

As with a local server, double-clicking on the OpenShift server instance in the **Servers** tab will open the server overview page in your workbench.

# **Appendix A. Revision History**

Revision History Revision 1-0 Initial creation of book

Tue Nov 29 2011

lsaacRooskov<irooskov@redhat.com>